## Использование системы Moodle с включенным сервисом видеоконференций

Сервис привязан к LMS Moodle. Запуск moodle.yotc.ru

Для проведения ГИА на нашей стороне созданы по две учетные записи для каждой экзаменационной комиссии, одна с правами организатора, другая с правами слушателя. Права организатора на компьютере с веб-камерой, права слушателя на компьютере с интерактивной доской. Это сделано для того, чтобы при работе администратор видел, что примерно происходит на стороне студента.

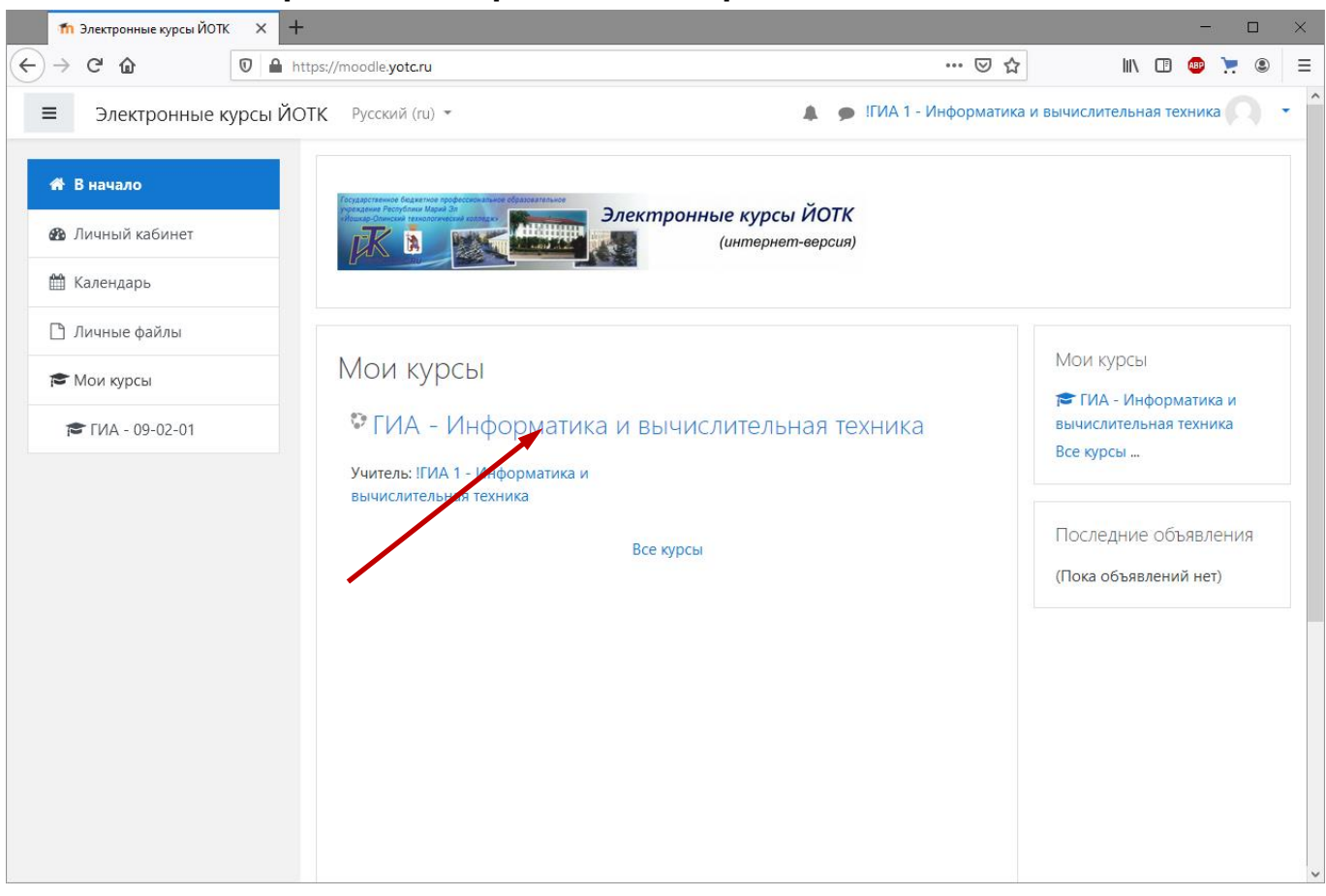

## На компьютере с веб-камерой после авторизации...

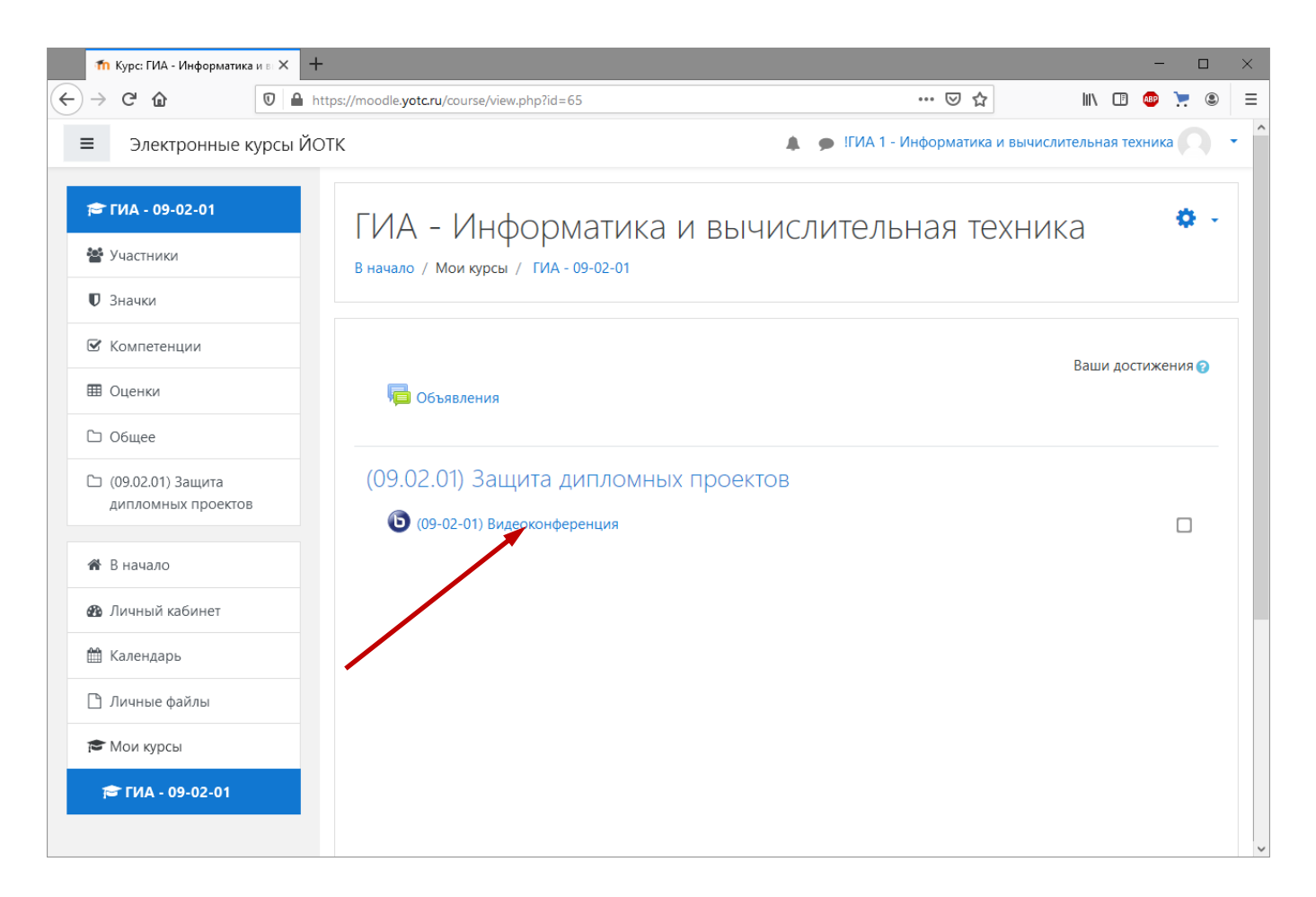

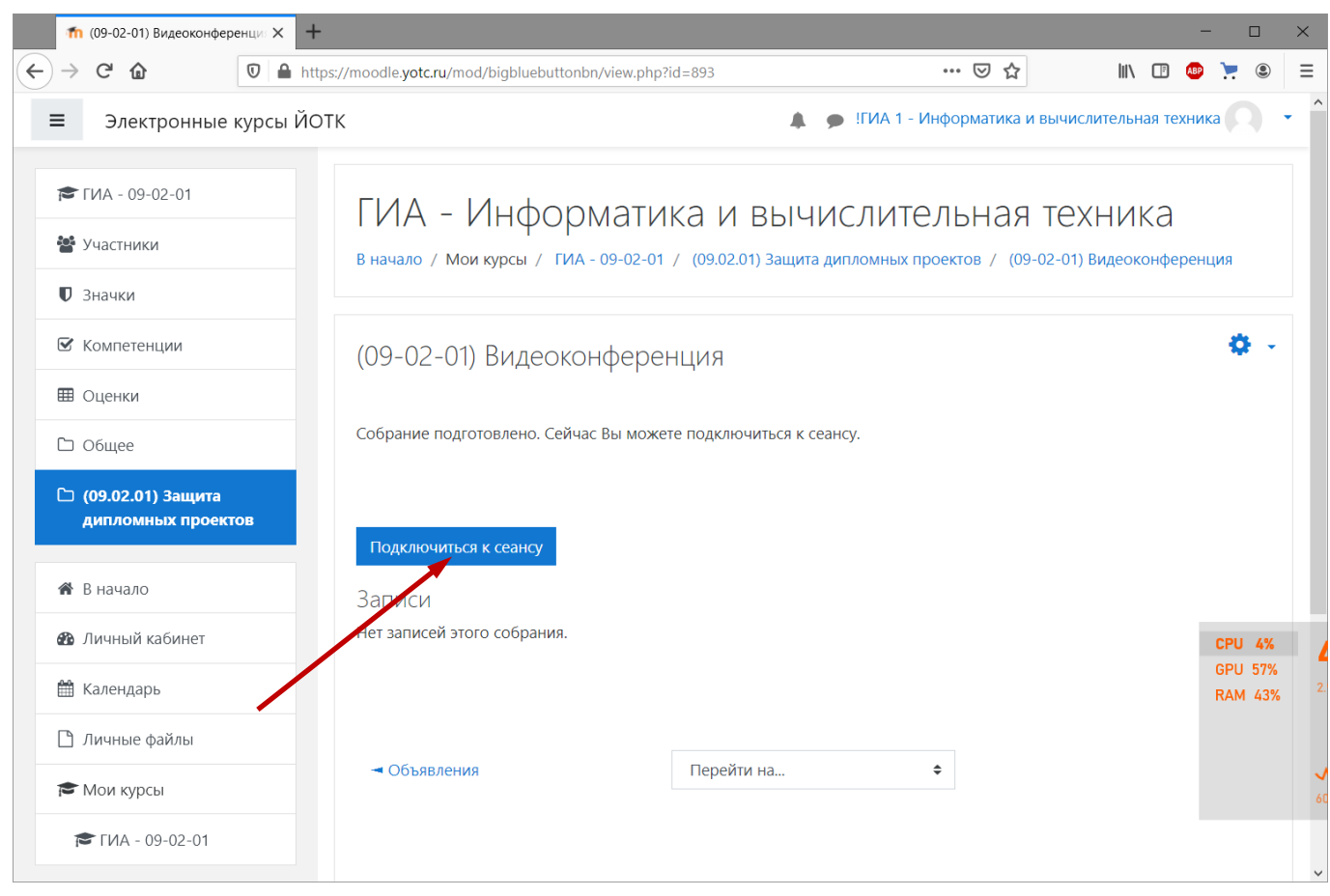

Обязательно выбираем использование микрофона.

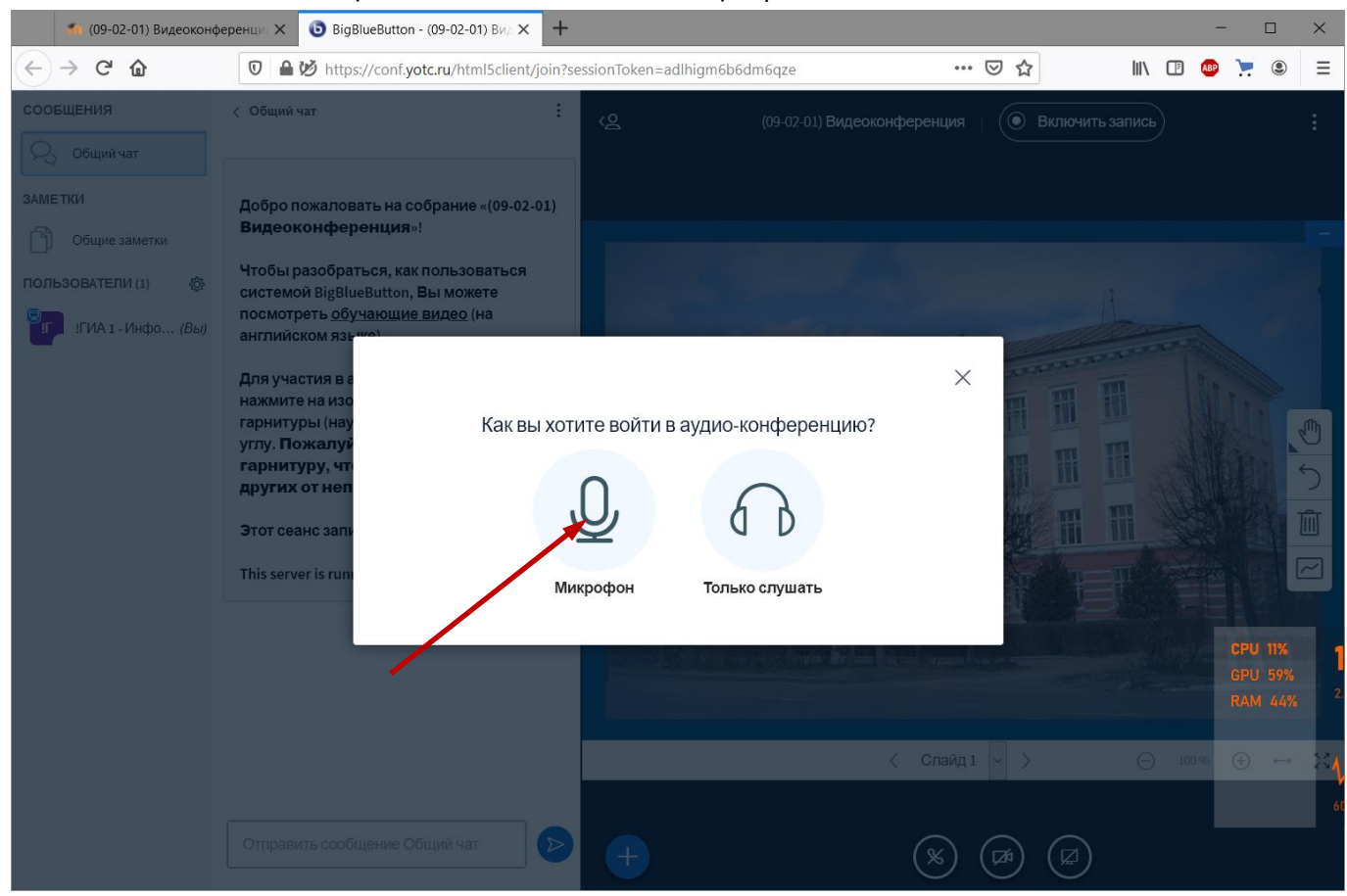

Разрешаем использование микрофона, и вообще в дальнейшем если просит что-то разрешить читайте, что именно просит и не забывайте разрешать.

| 🀔 (09-02-01) Видеоконфер                 | енци: 🗙 🌀 BigBl                 | ueButton - (09-02-01) Вид 3                         | × +                                                  |                     |     |     |      |   | -        |              | × |
|------------------------------------------|---------------------------------|-----------------------------------------------------|------------------------------------------------------|---------------------|-----|-----|------|---|----------|--------------|---|
| $\leftrightarrow$ > C' $\textcircled{a}$ | 化 🖉 🖢 htt                       | tps://conf. <b>yotc.ru</b> /html5                   | client/join?sessionToker                             | =adlhigm6b6dm6qze   | *** | ⊠ ☆ | lii\ | Ē | ABP      |              | ≡ |
| сообщения                                | с общий ча                      | Вы разрешаете <b>conf.yo</b><br>микрофон?           | <b>tc.ru</b> использовать ваш                        | (09-02-01) Видеок   |     |     |      |   |          |              |   |
| 💫 Общий чат                              |                                 | Доступ к <u>м</u> икрофону:<br>Набор микрофонов (Ве | ealtek High Definition A                             | ~                   |     |     |      |   |          |              |   |
| ЗАМЕТКИ                                  | Добро по                        | Запомнить это реше                                  | ние                                                  |                     |     |     |      |   |          |              |   |
| Общие заметки                            | Видеоко                         | Р <u>а</u> зрешаю                                   | Н <u>е</u> разрешаю                                  | ×                   |     |     |      |   |          |              |   |
| ПОЛЬЗОВАТЕЛИ (1) 🔅                       | чторы разорат<br>системой BigBl | Разрешит                                            | e BigBlueButton испо<br>иа-устройства                | ользовать           |     |     |      |   |          |              |   |
| IГИА1-Инфо <i>(Вы</i> )                  | англий ком язы-                 | Вы должны ра                                        | азрешить нам использоват<br>тобы учавствовать в ауди | ь ваши медиа-<br>0- |     |     |      |   |          |              |   |
|                                          |                                 | конференции                                         | :)                                                   |                     |     |     |      |   |          |              |   |
|                                          |                                 |                                                     |                                                      |                     |     |     |      |   |          |              |   |
|                                          |                                 |                                                     |                                                      |                     |     |     |      |   |          |              |   |
|                                          |                                 |                                                     | Ų                                                    |                     |     |     |      |   |          |              |   |
|                                          |                                 |                                                     |                                                      |                     |     |     |      |   |          |              |   |
|                                          |                                 |                                                     |                                                      |                     |     |     |      |   |          |              |   |
|                                          |                                 |                                                     |                                                      |                     |     |     |      |   | CP       | <b>U 13%</b> |   |
|                                          |                                 |                                                     |                                                      |                     |     |     |      |   |          |              |   |
|                                          |                                 |                                                     |                                                      |                     |     |     |      |   | <b>%</b> |              |   |
|                                          |                                 |                                                     |                                                      |                     |     |     |      |   |          |              |   |
|                                          |                                 |                                                     |                                                      |                     |     |     |      |   |          |              |   |
|                                          |                                 |                                                     |                                                      |                     |     |     |      |   |          |              |   |

Идет подключение к тесту звука.

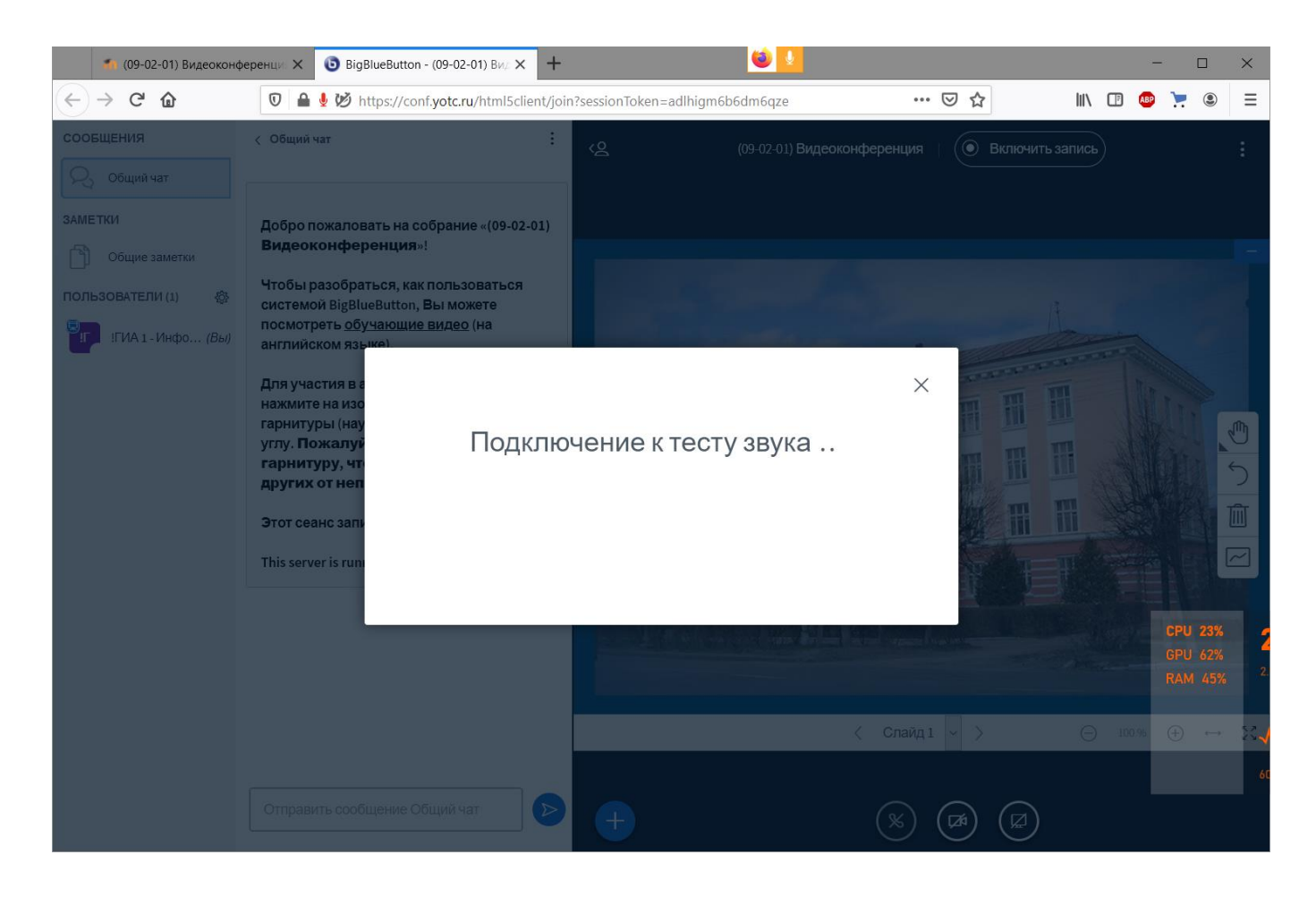

Скажите что-нибудь, если слышите себя в колонках, все нормально, нажмите «Да».

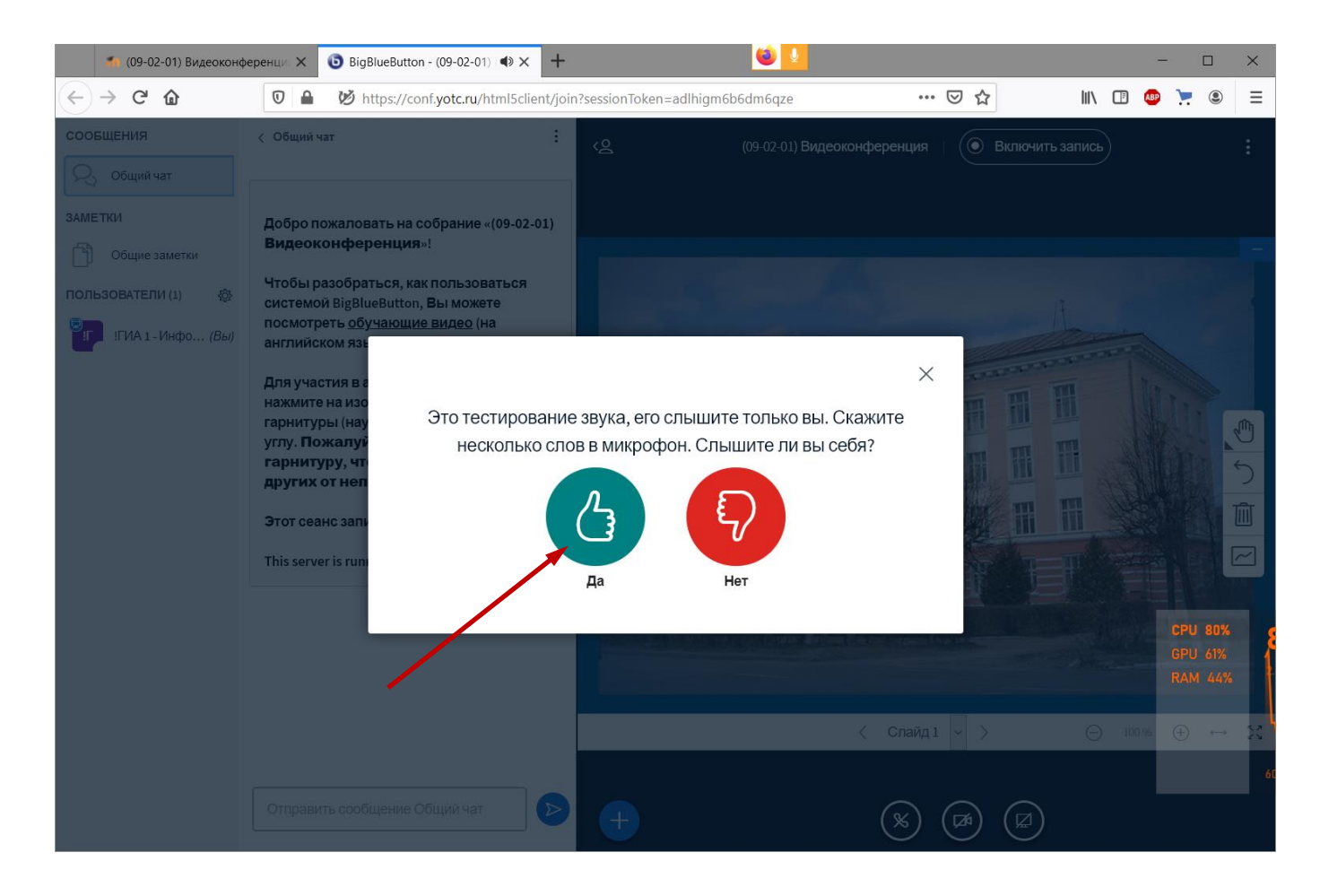

Ваш микрофон по умолчанию выключен, чтобы не было неприятного фона и гула. Когда надо будет, Вы его включите. Теперь надо задействовать веб-камеру, **не забывайте при запросах разрешать ее использование**.

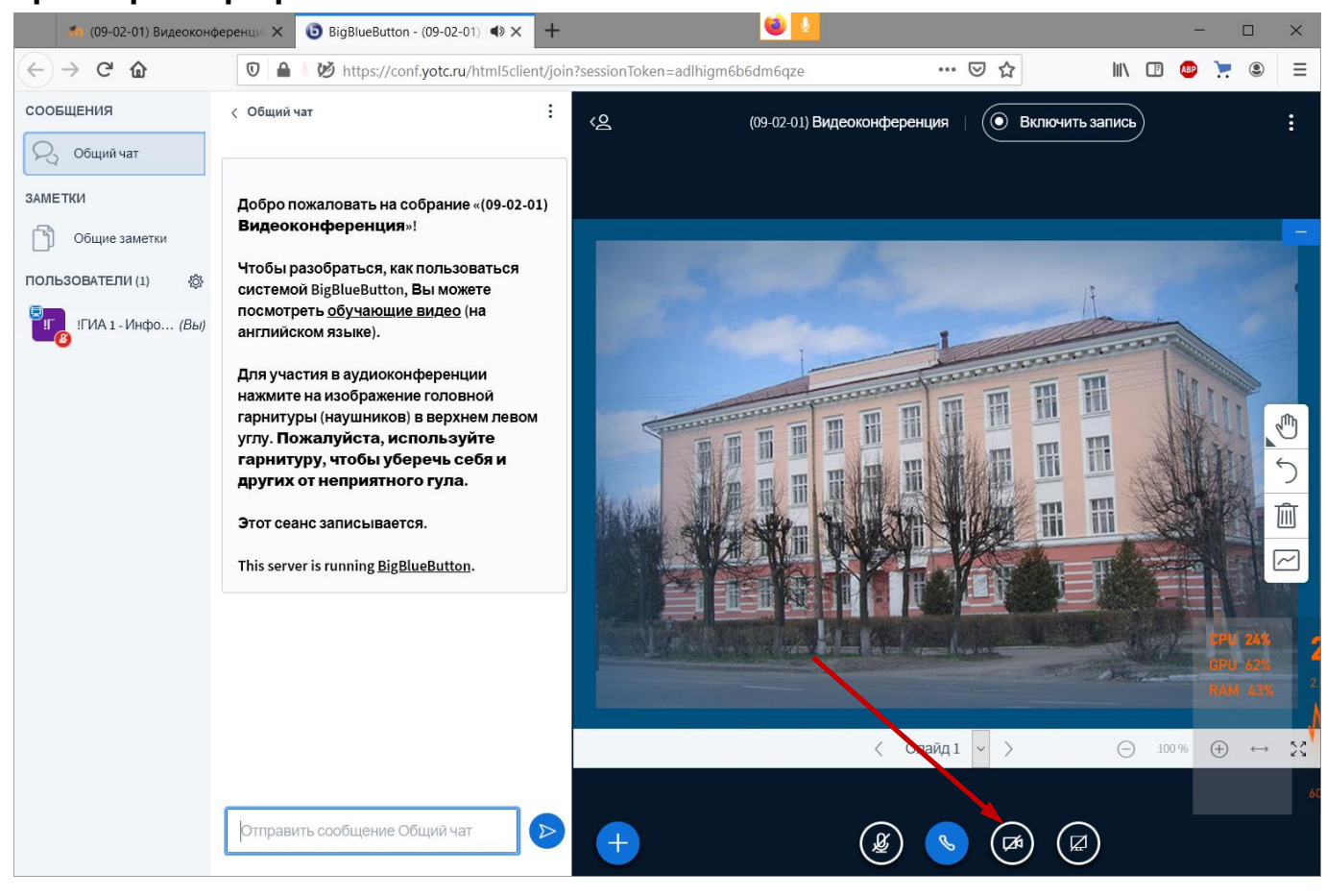

Если видите что-то похожее, значит все идет по плану.

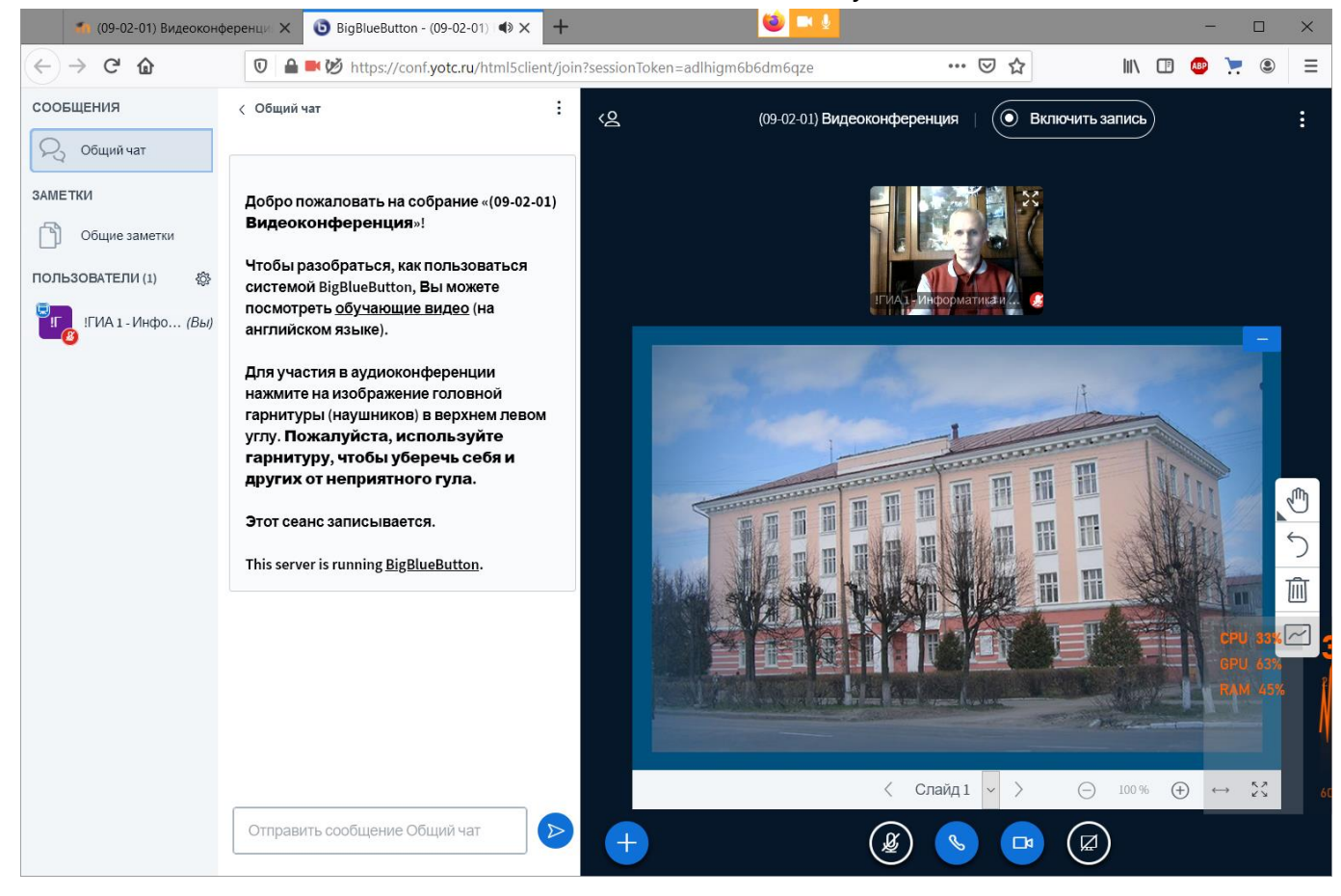

## На компьютере с интерактивной доской после авторизации...

Сначала нужно настроить запись всего, что происходит на экране для архива (на случай возникновения недоразумений и подачи апелляций студентами). Для этого на компьютерах с интерактивной доской установлена программа оСат. Надо ее запустить и настроить.

Затем также авторизация, **только с другим логином!** Далее, как в предыдущем случае выбор «ГИА ... -> Видеоконференция». Здесь картинка будет другая, поскольку Вы подключаетесь к работающей конференции.

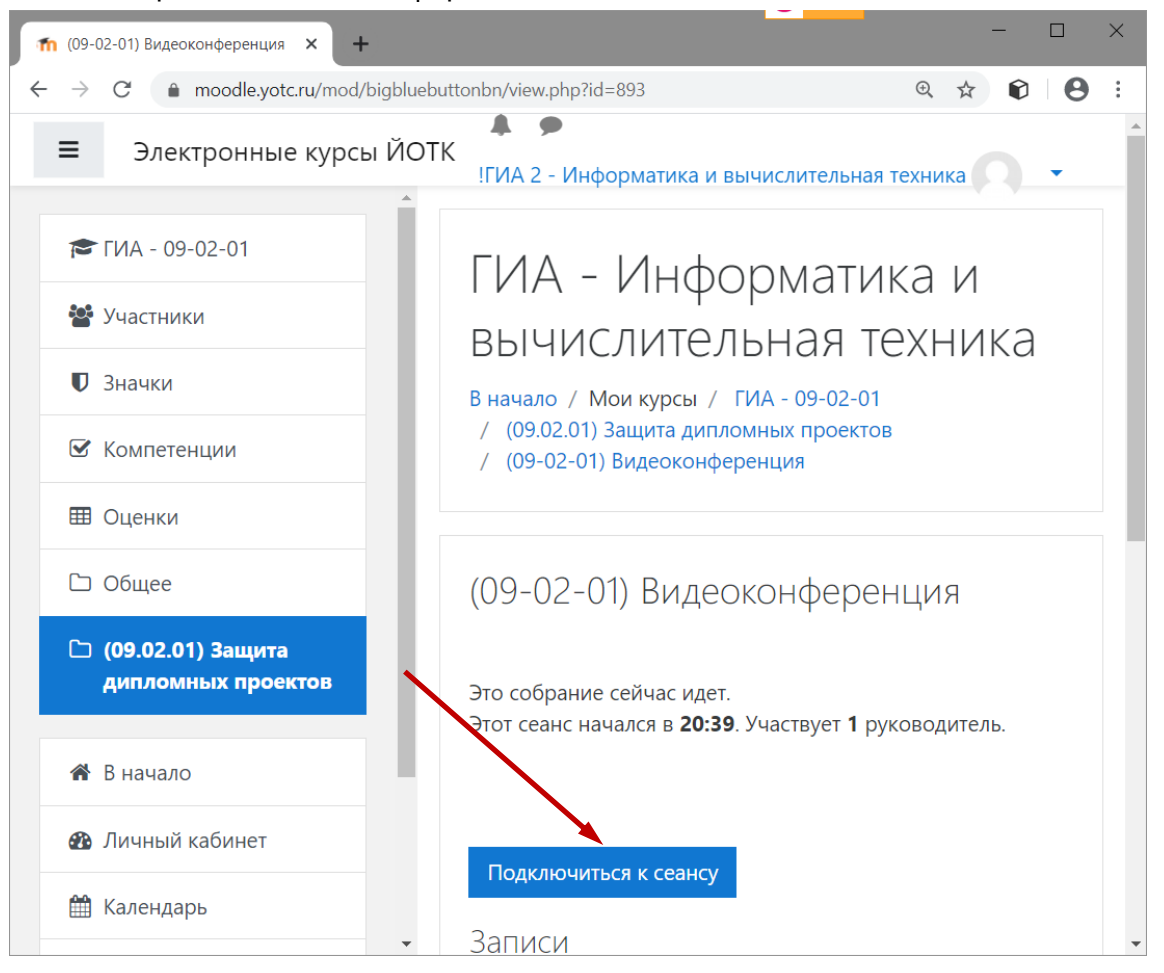

Здесь выбираете «Только слушать».

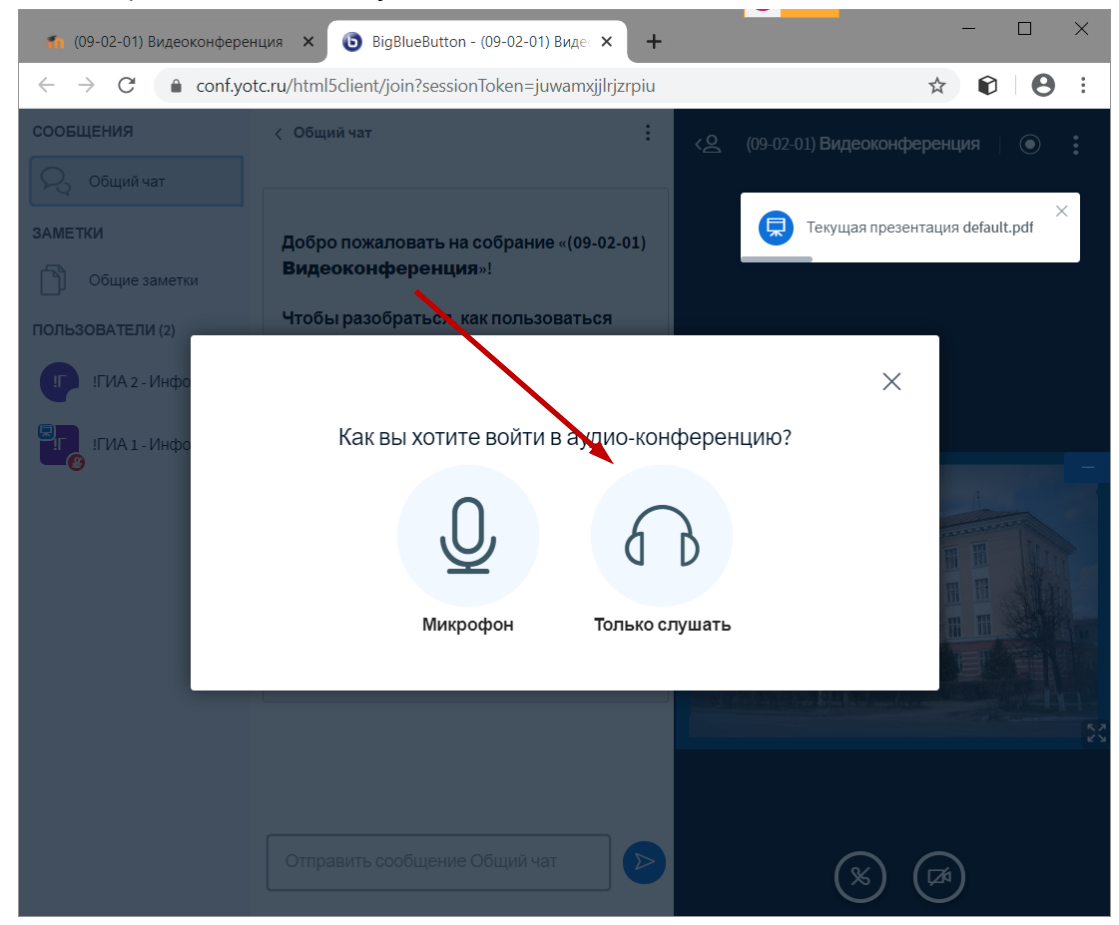

Будет что-то типа такого. Обратите внимание, что пользователей двое. При подключении студентов их будет много.

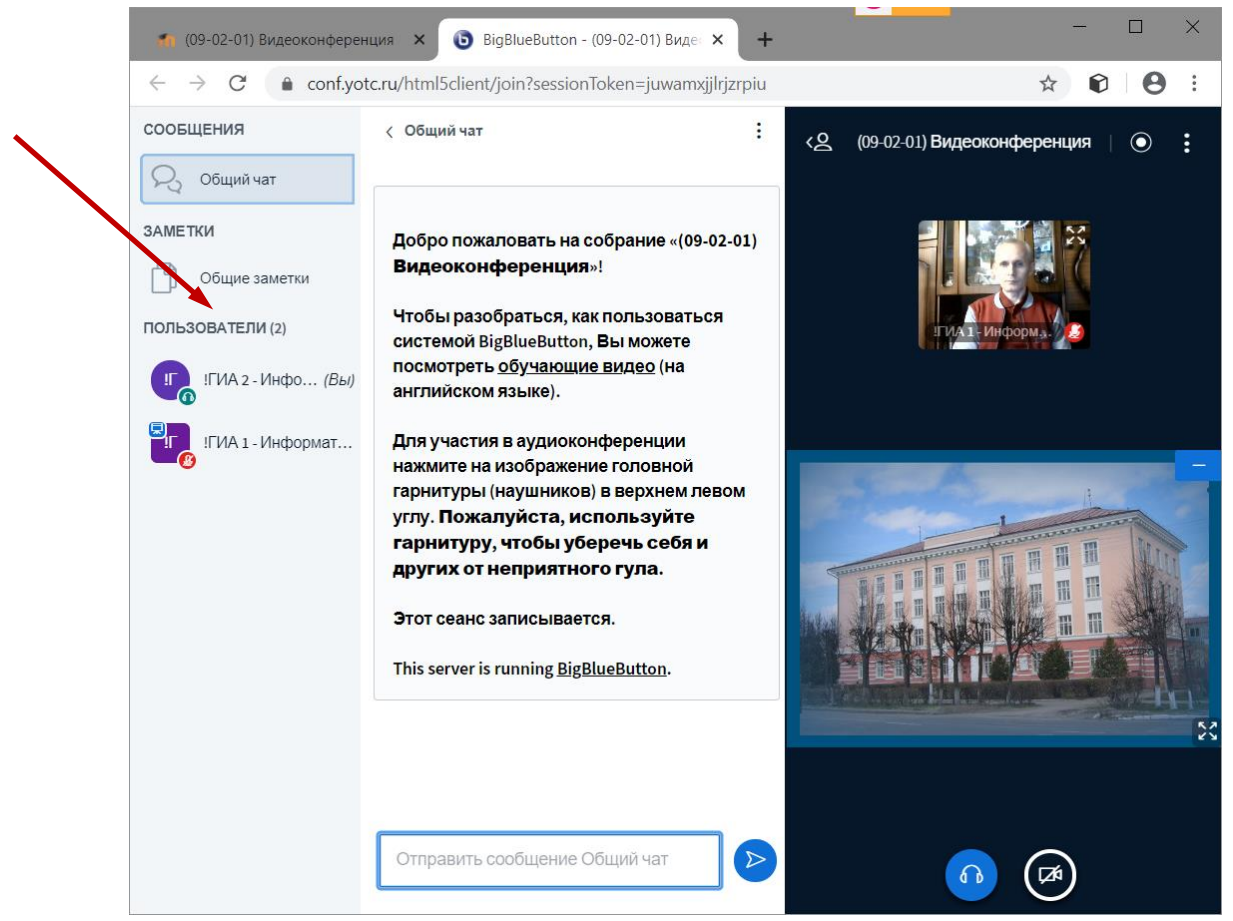

# Как работать...

#### В-общем, картинка такая.

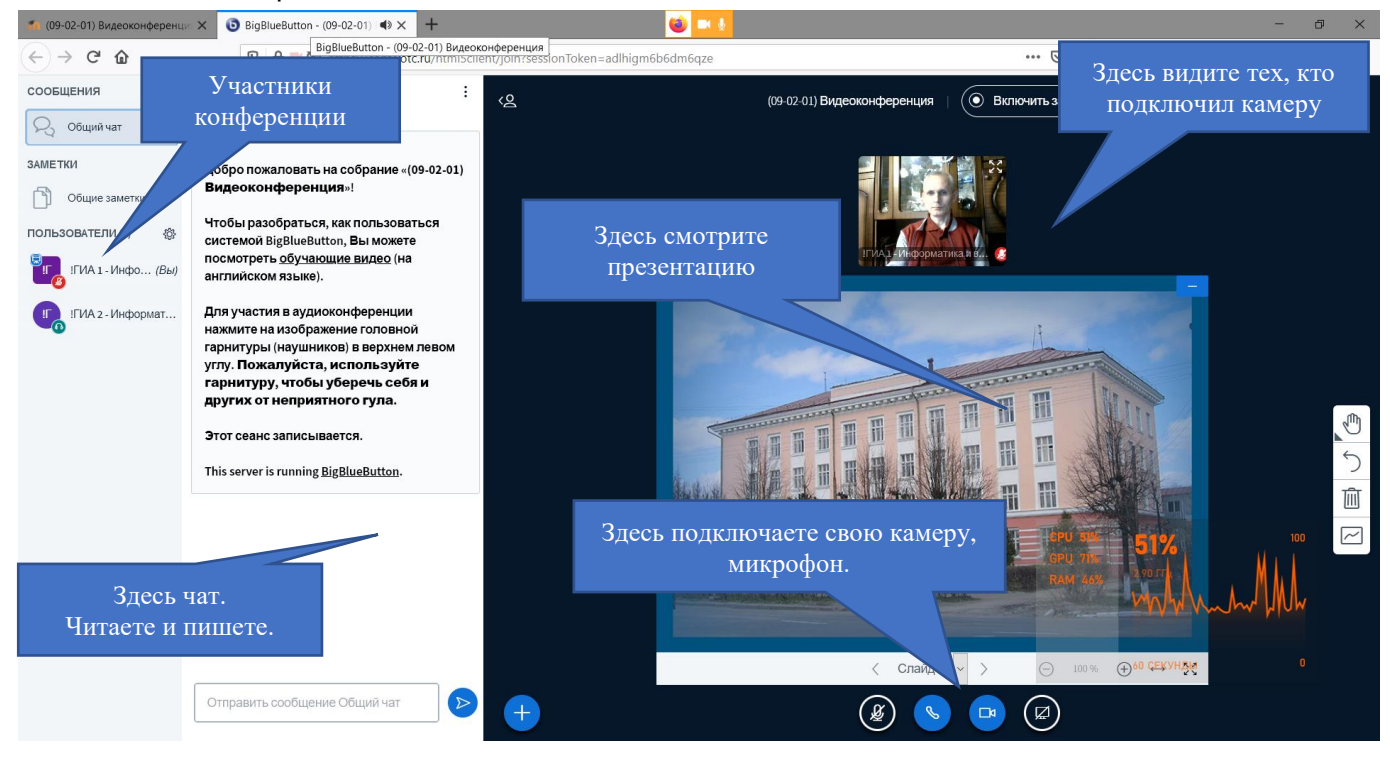

Все пользователи автоматически подключаются с выключенными микрофонами. Свой микрофон Вы подключаете под презентацией. Студенты своим микрофоном управляют сами. Если у кого-то не получается, Вы можете сделать это за него сами. Левый щелчок на нужном пользователе -> Включить/Выключить микрофон пользователя.

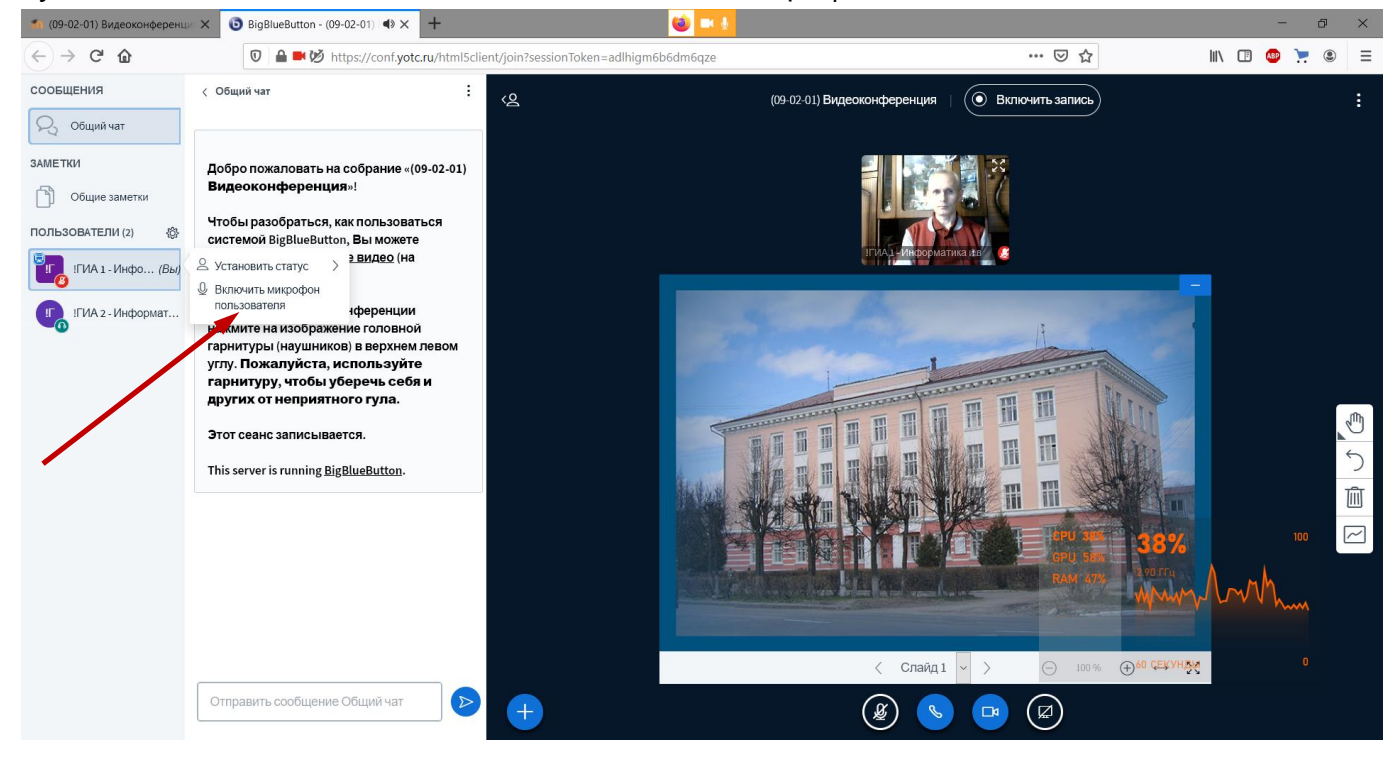

Как быть с отображением презентаций и других иллюстративных материалов. Здесь сложнее...

### Презентации

Система без проблем работает с файлами PDF. Это не конкретно Moodle, это общепринятый стандарт в интернете. Наш любимый Microsoft Word, Excel или PowerPoint интернет понимает плохо. Там у некоторых (в Америке чаще всего, но и у нас бывает) есть такие компьютеры, которые Microsoft совсем не понимают, такие компьютеры Apple называются.

Поэтому презентации, которые Вы получите от своих студентов надо будет заранее преобразовать в PDF. Это не сложно, открываете в PowerPoint, делаете «Сохранить как...» и выбираете формат PDF. Затем перед защитой конкретного студента его преобразованную презентацию надо загрузить в систему.

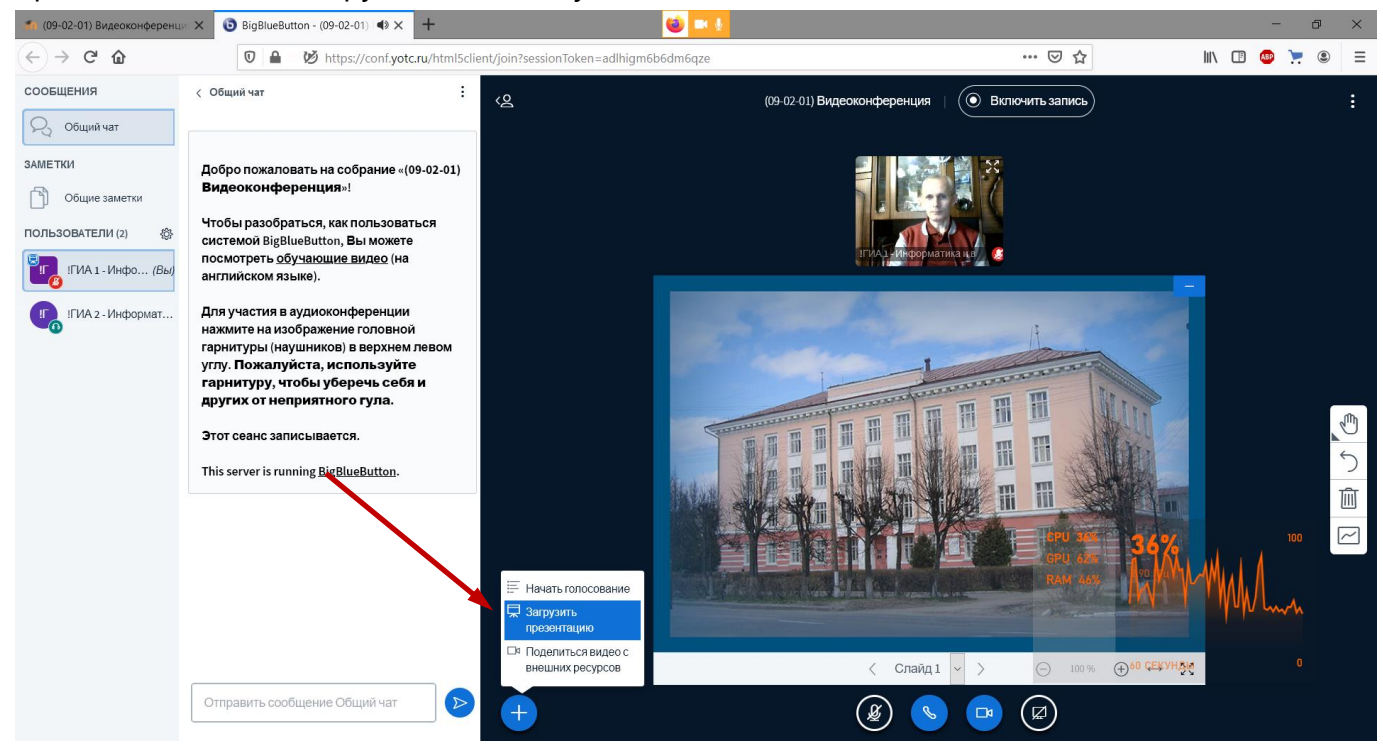

Выбираете или перетаскиваете нужный файл, нажимаете Загрузить.

| 🀔 (09-02-01) Видеоконференци 🗙                     | BigBlueButton - (09-02-01) ■ × | +                                                                                                    | 单 🗖 🖳                                                                                                    |     | - 0 ×          |
|----------------------------------------------------|--------------------------------|----------------------------------------------------------------------------------------------------|----------------------------------------------------------------------------------------------------|-----|----------------|
| $\left( \leftarrow  ightarrow$ C' $\bigtriangleup$ | 🛛 🔒 🗭 https://conf.yotc.n      | u/html5client/join?sessionToken=adlhigm6b6d                                                                            | dm6qze                                                                                                    | ♡ ☆ | III\ 🗊 💩 📜 🖲 🗄 |
|                                                    |                                | Презентация                                                                                                    | Закрыть Загруаить                                                                                            |     |                |
|                                                    |                                | Как ведущий, вы можете загрузить любо<br>результата, мы рекомендуем загружать<br>выбрана с помощью круглого флажка с г | й офисный документ ирифайл PDF. Для лучшего<br>PDF. Пожалуйста у едитесь, что презентация<br>правой сторона. |     |                |
|                                                    |                                | 🗋 ТЕКУЩИЙ default.pdf                                                                                                  | <b>Z</b> O                                                                                                   |     |                |
|                                                    |                                | 🗋 Сборка (2).pdf                                                                                                    | В очереди на загрузку 📓 🖉 🕅                                                                                  |     |                |
|                                                    |                                | Перетащите сюда ф<br>или ві                                                                                            | ф<br>райлы, чтобы загрузить их<br>ыберите файл                                                               |     |                |

Файл, загружается, конвертируется и через некоторое время будет готов к работе.

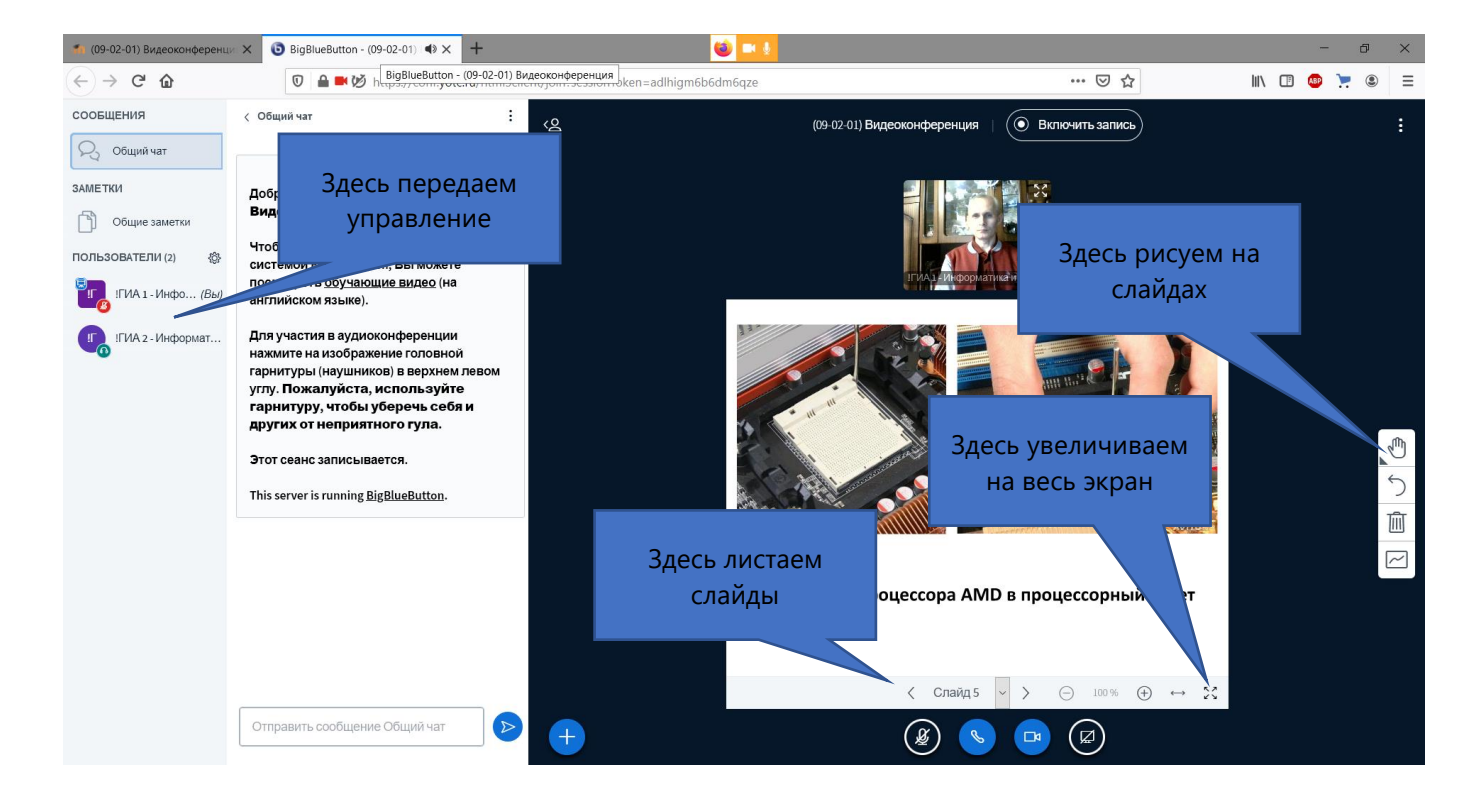

Можно сделать так. На компьютере с интерактивной доской развернуть презентацию на весь экран, на компьютере с веб-камерой будете видеть студента. Как лучше, надо попробовать и комиссией выбрать нужный вариант.

Переключение слайдов производит один из членов комиссии по просьбе студента, т.е. студент в нужный момент просит переключить слайд (презентацию видят все участники), член комиссии нажимает кнопку на экране.

Если доверяете студенту, можете переключить управление на него. Слева на нужном участнике левый щелчок -> Сделать ведущим.

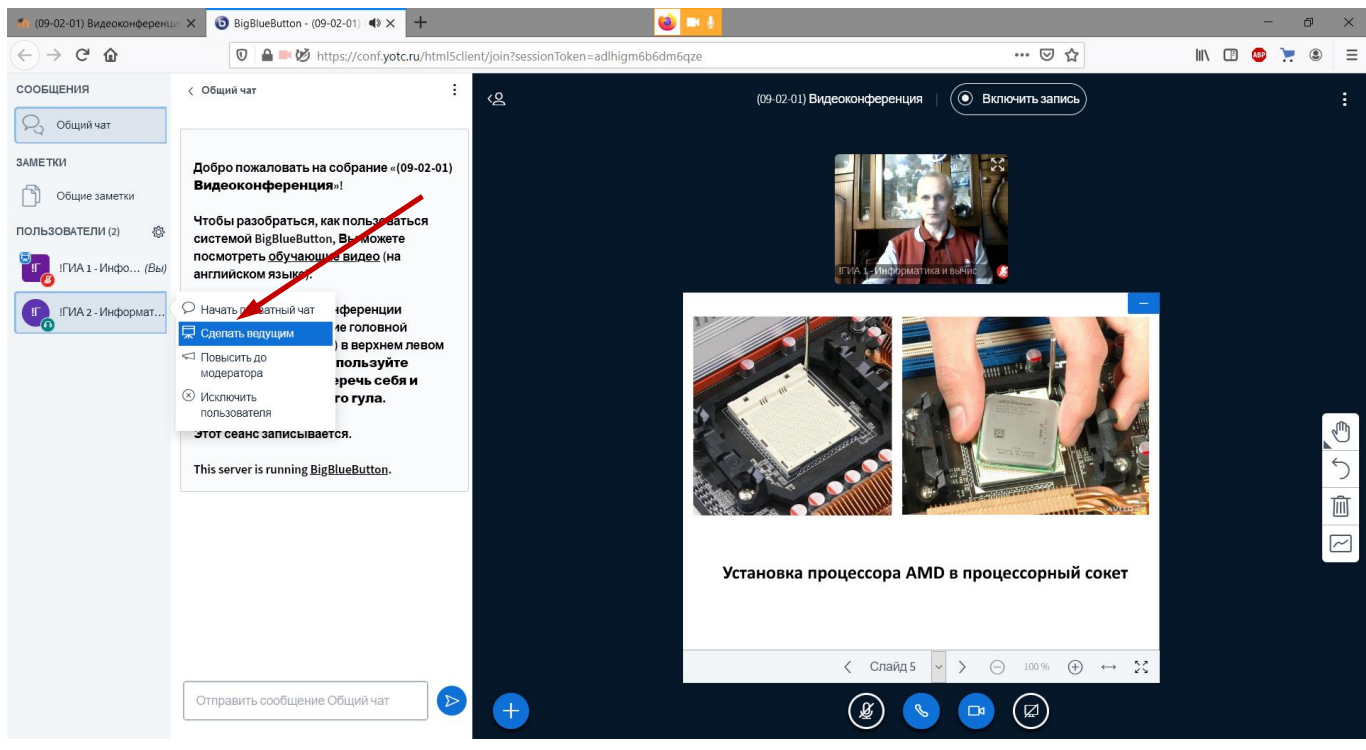

Чтобы вернуть управление себе левый щелчок на участнике «!ГИА1 - ...» -> Сделать ведущим.

# Графические файлы или другие форматы

Здесь две возможности.

1. Собрать все файлы в один PDF и загрузить как презентацию. Можно использовать Adobe Acrobat или любой другой способ.

2. Открыть рисунок в стандартной программе просмотра и переключить систему на эту программу.

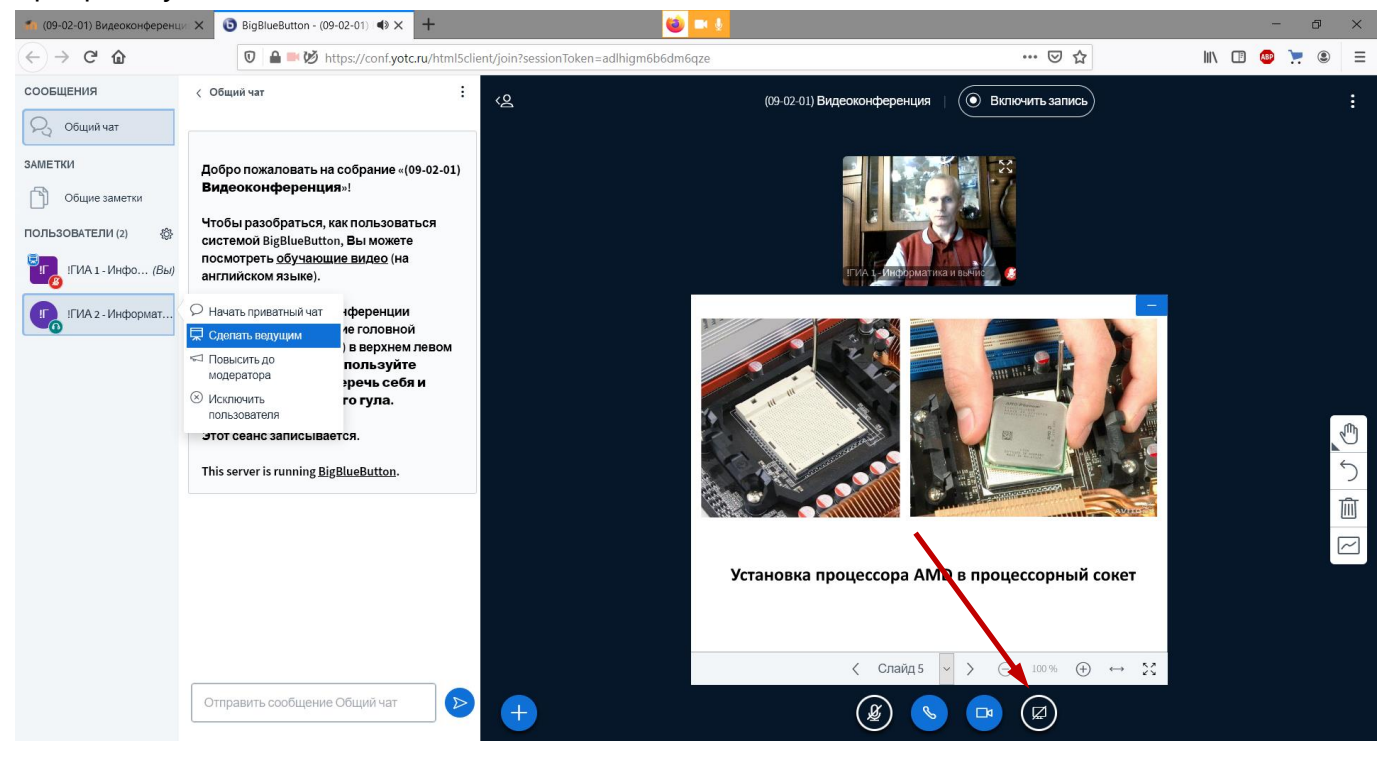

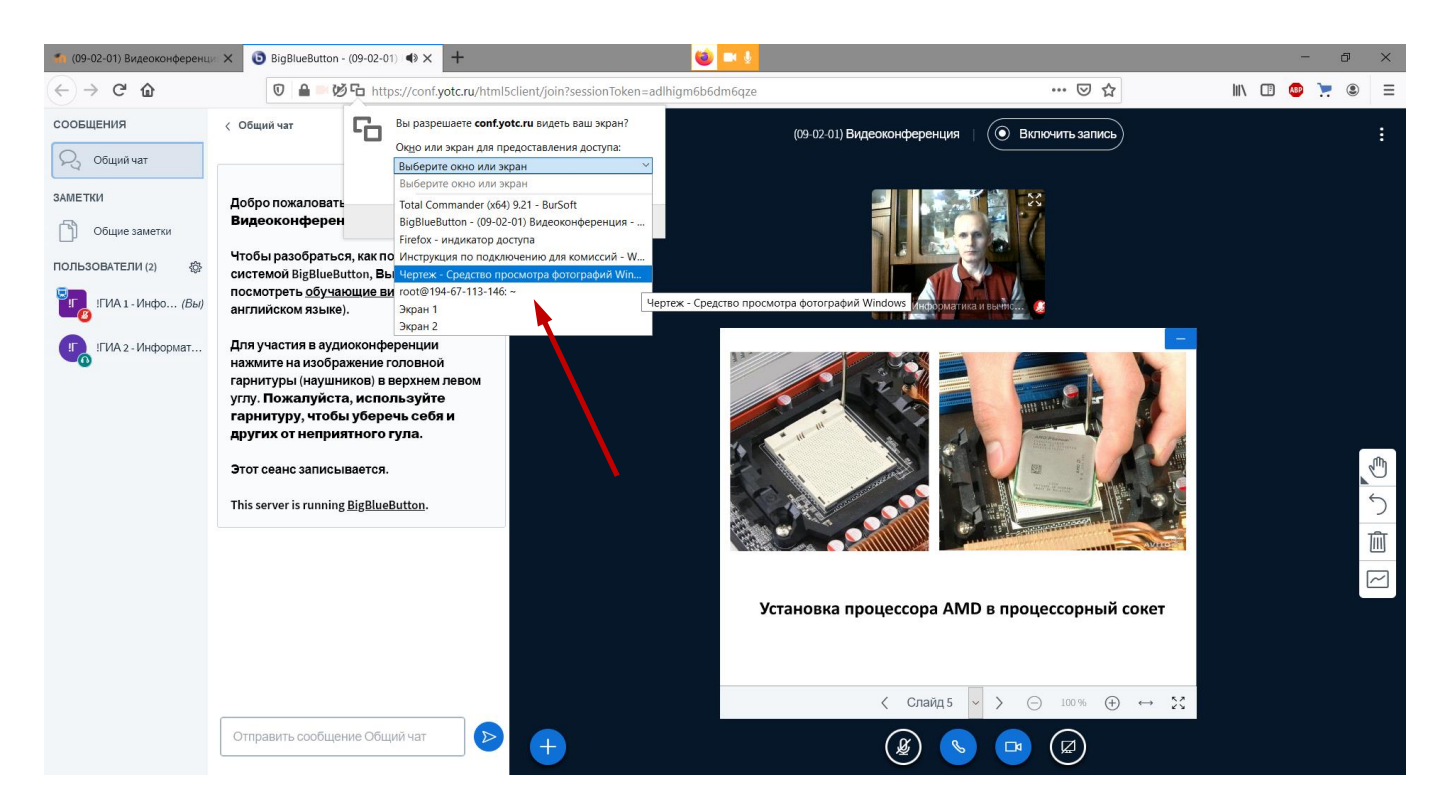

В этом случае Вы переключаетесь на программу просмотра рисунков и там работаете. Можно увеличить, посмотреть фрагмент в увеличенном виде, сместить рамку выделения в любую сторону и т.д. Все, что Вы делаете видят все участники конференции.

#### Это то, что видите на своем экране Вы. Это увеличенный фрагмент чертежа.

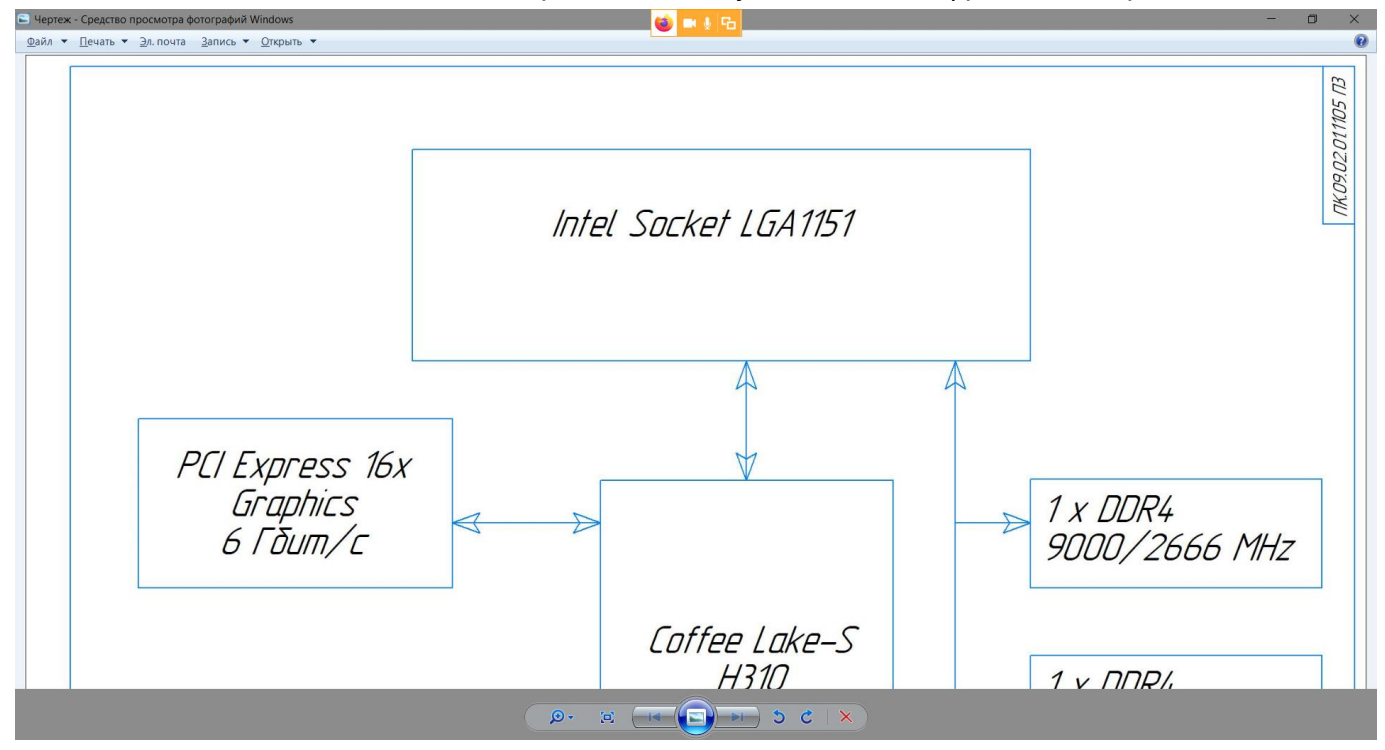

#### Это то, что видят все.

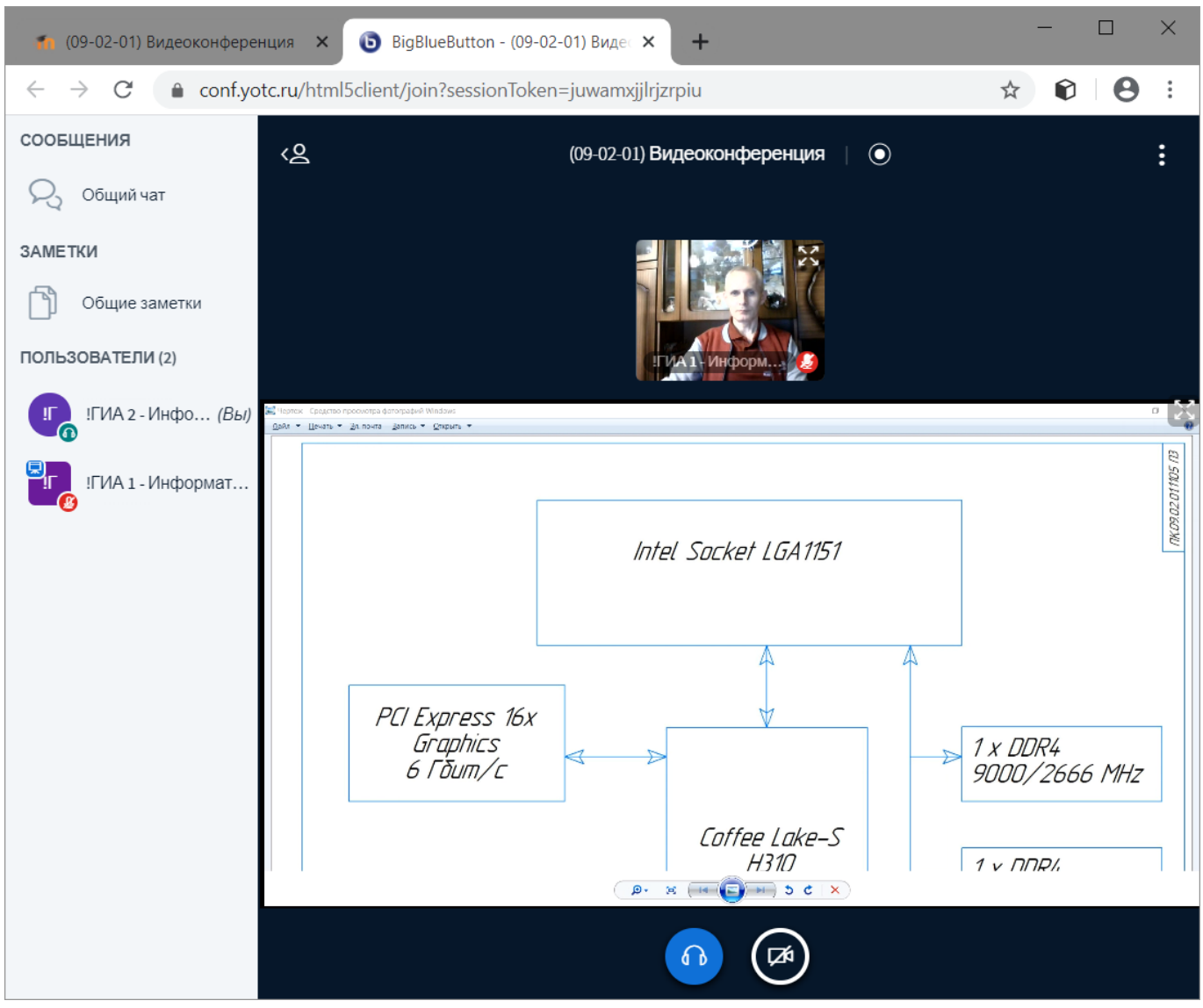

### Общие замечания

Посматривайте в текстовый чат, может кто-то не может подключить свой звук и пытается Вам что-то написать.

При большом количестве подключившихся могут быть перебои со связью, поэтому рекомендуется в конкретный день подключать только тех, кто защищается в этот день.

Если что-то подвисло у Вас или у студентов, пропал звук, камера, нет связи и т.п. перезагрузите браузер клавишей F5. Только не увлекайтесь перезагрузками, Вы организатор и Ваша перезагрузка может негативно сказаться на других.

В крайнем случае можно переключиться в браузере на вкладку, где Moodle и завершить сеанс или закрыть окно конференции и начать сеанс заново. Только имейте в виду, что если перезагрузитесь Вы, то всем придется переподключаться заново.

Если у студента нет никакой возможности подключиться к видеоконференции, можно выслушать его без картинки с камеры, но в этом случае идентификацию придется производить по голосу. Если у человека совсем нет интернета, можно выслушать защиту через мессенджер типа WhatsApp или, в крайнем случае, на телефоне. Только включите громкую связь и держитесь ближе к Вашей веб-камере. Процесс защиты записывается и в этом случае будет записан хотя бы звук.